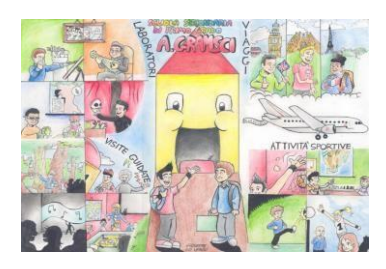

ScuolaSecondariaStataledi1°grado "A.Gramsci?" Via G. La Loggia, 214 - 90129 Palermo Telefono:0916572226 CodiceFiscale:80019240821www.s cuolamediaantoniogramsci.gov.it email:pamm041005@istruzione.it ...pec:pamm041005@pec.istruzione.it

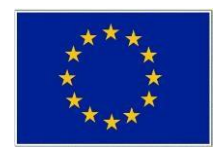

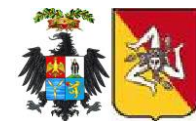

Ufficio del Dirigente Scolastico

Circ. n. 87

S.S.S. DI I GRADO "A.GRAMSCI"PA **Prot. 0014410 del 18/12/2023** II-2 (Uscita) Ai Sigg. Docenti Alla Sig.ra Cuccia Alla Sig.ra Liberto Al DSGA

## OGGETTO: SCRUTINI I QUADRIMESTRE A.S. 2023/2024.

Con riferimento e a parziale rettifica della circolare n. 15 – Piano Annuale delle Attività – si comunica il calendario relativo agli scrutini del primo quadrimestre:

|              | MERCOLEDI       | GIOVEDI          | VENERDI          | LUNEDI           |
|--------------|-----------------|------------------|------------------|------------------|
|              | 31 gennaio 2024 | 01 febbraio 2024 | 02 febbraio 2024 | 05 febbraio 2024 |
| 15.00-15.45  | 1^M             | 1^A-1^C          | $1^B - 1^D$      | 1^L              |
| 15.45-16.30  | 2^M             | 2^A-2^C          | 2^B- 2^D         | 2^L              |
| 16.30-17.15  | 3^M             | 3^A- 3^C         | 3^B - 3^D        | 3^L              |
| 17.15-18.00  | 2^N - 3^H       | $1^{F} - 1^{E}$  | $1^{I} - 1^{G}$  |                  |
| 18.00-18.45  | $3^N - 2^H$     | $2^F - 2^E$      | $2^{I} - 2^{G}$  |                  |
| 18.45- 19.30 | 1^H             | $3^{F}-3^{E}$    | 3^I- 3^G         |                  |

## Si precisa che i voti di educazione civica saranno caricati ESCLUSIVAMENTE dal docente coordinatore.

Il docente coordinatore formulerà la proposta di valutazione per ciascun alunno dopo aver acquisito elementi conoscitivi dai docenti del CdC (elementi desumibili dal Registro Elettronico).

## PROCEDURA PER IL CARICAMENTO VOTI/ASSENZE

- 1. Accedere a Registro Elettronico didUp da PORTALE ARGO
- 2. Dal menù di sinistra scegliere la voce scrutini
- 3. Cliccare su "Caricamento voti"
- 4. Selezionare classe
- 5. Scegliere il periodo (PRIMO QUADRIMESTRE) voti e assenze
- 6. Cliccare sul pulsante Avanti che si trova in alto a destra
- 7. Selezionare la colonna con la materia della quale si vuole caricare il voto
- 8. Cliccare sul tasto "Azioni" (in alto a destra) e scegliere dal menù a tendina: importa voti dal registro elettronico, periodo dal 13.09.2023 al 31.01.2024
- 9. Spuntare le voci:
  - "Utilizza Voti Registro Conoscenze/Abilità"
  - "Importa le assenze"
  - "Importa i voti"

Cliccare sul tasto "Importa" che si trova in alto a destra della schermata. Così facendo sarà importata la media dei voti (che si ricorda di arrotondare) e le assenze in ore

10. Salvare.

#### CARICAMENTO GIUDIZIO GLOBALE (solo docenti coordinatori)

- 1. Accedere a Registro Elettronico didUp da PORTALE ARGO;
- 2. Dal menù di sinistra scegliere la voce "Giudizi";
- 3. Selezionare classe;
- 4. Selezionare nella riga **VLG Valutazioni sul livello globale di maturazione** il periodo 1<sup>A</sup>Q VALUTA-ZIONIINTERMEDIE;
- 5. Selezionare alunno e caricare il giudizio scegliendo le voci proposte.

# CARICAMENTO GIUDIZIO SINTETICO DEL COMPORTAMENTO (solo docenti coordinatori)

- 1. Accedere a Registro Elettronico didUp da PORTALE ARGO;
- 2. Dal menù di sinistra scegliere la voce scrutini;
- 3. Selezionare la seconda icona a sinistra (matita grigia) 'Registrazione giudizi';
- 4. Selezionare classe e confermare;
- 5. Selezionare nella riga **GVC Giudizio di valutazione del comportamento** il periodo 1°Q VALUTA-ZIONIINTERMEDIE;
- 6. Selezionare alunno e caricare il giudizio scegliendo le voci proposte.

Per ogni dubbio e/o richiesta di chiarimenti, rivolgersi alle prof.sse D. De Caro e M.C. Giglio.

## <u>SI RICORDA CHE TUTTI I DATI RELATIVI ALLE VALUTAZIONI SONO RISERVATI E VANNO</u> <u>COMUNICATI SOLTANTO AI GENITORI E/O TUTORI DEGLI ALUNNI.</u>

Ordine del giorno:

- 1) Operazioni di valutazione del 1°quadrimestre/ giudizio sintetico singole discipline
- 2) Discussione collegiale del giudizio sintetico di Comportamento di ciascun alunno
- 3) Assegnazione della valutazione di Educazione Civica
- 4) Discussione collegiale del giudizio globale di ciascun alunno
- 5) Trascrizione valutazioni
- 6) Viaggi di istruzione e visite guidate: eventuali variazioni mete/attività/date

Si ringrazia per la collaborazione.

IL DIRIGENTE SCOLASTICO Prof.ssa Caleca Vincenza documento firmato digitalmente